# HOW TO: SUBMIT A CHANGE IN CIRCUMSTANCE ("CIC") REQUEST

**Wholesale Originations** 

Broker Tutorial **REV011416BB** 

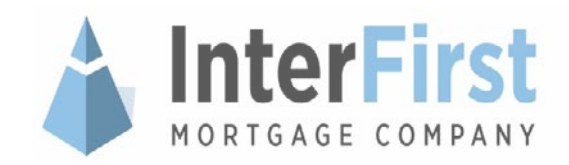

### **Table of Contents**

- 1. Overview
- 2. Introduction
- 3. Process Flow Chart
  - Broker Initiated
  - IMC Initiated
- 4. Decision Tree: How to determine what type of CIC request to submit
- 5. Getting Started (same for all CIC requests)
- 6. How to Submit a CIC Request
  - General Rules & Guidelines
  - Instructions
- 7. Review Process
- 8. IMC Initiated CIC
- 9. CIC Manager Queue Status Glossary

**NOTE:** All of the <u>numbered</u> sections are hyperlinked, click on any of the section titles to view the section. At the top corners of each page is a button you can click to go back to the Table of Contents (for Section 5: How to Submit a CIC Request, a "Skip to Review Process" is also available).

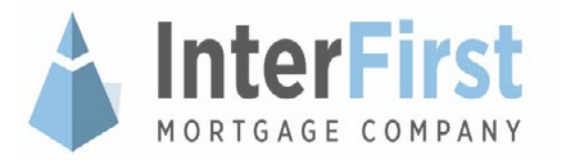

### **Overview**

- This complete guide will help and instruct brokers choose and navigate through InterFirst Mortgage Company's ("IMC") Portal to submit all types of CIC requests and also provides important information regarding each CIC:
  - CIC Process Flow Chart (both Broker Initiated and IMC Initiated) depicting the overall process
    of how a CIC is initiated to implemented.
  - Decision Tree to help brokers determine what type of CIC request to submit based on the loan's scenario
  - Introduction and general information / limitations for each CIC
  - Step-by-step screen shot instructions to help brokers navigate through the IMC Portal to submit all types of CIC requests and the Review Process

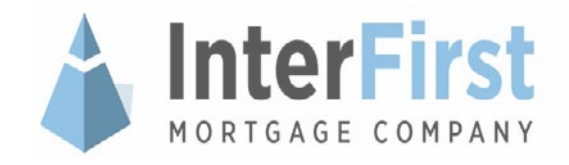

### Introduction

- Change in Circumstance ("CIC") is a process by which a broker may change the terms of the loan after the welcome package has already been sent to the borrower(s). Brokers may submit a CIC via InterFirst Mortgage Company's ("IMC") Portal using the outline instructions and processes for the various scenarios.
- CICs are typically initiated after the loan has been submitted to Underwriting.
- **The following stages of the loan where a CIC may be submitted are:** 
  - SUBMITTED
  - LOCKED AND SUBMITTED
  - U/W RECEIVED
  - U/W SUSPENDED
  - U/W APPROVED
  - U/W APPROVED MI
  - U/W APPROVED PTD
- Broker compensation can only change proportionally with loan amount. Please note: compensation plans cannot be changed after completing the LE Validator. Compensation amounts should be disclosed accurately prior to submission.

**NOTE:** If you are attempting to submit a CIC for a loan that is "Cancelled" or "Denied", please contact your Account Executive or Team for assistance.

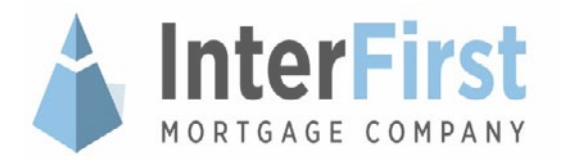

### **Process Flow Charts**

- There are two ways a CIC can be initiated:
  - Broker Initiated: Broker makes a modification to a loan / lock parameter in the IMC Portal by submitting a CIC request.
  - IMC Initiated: Operations staff makes a change or correction to any loan / lock parameters in IMC's internal system directly based on the received appraisal, and/or to assist with loans that require difficult adjustments or exceptions.

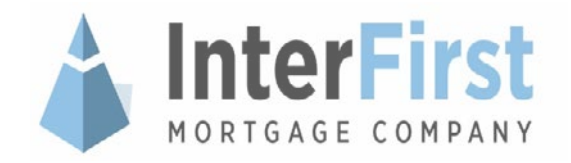

### **Process Flow Chart:**

### Broker Initiated Change In Circumstance ("CIC")

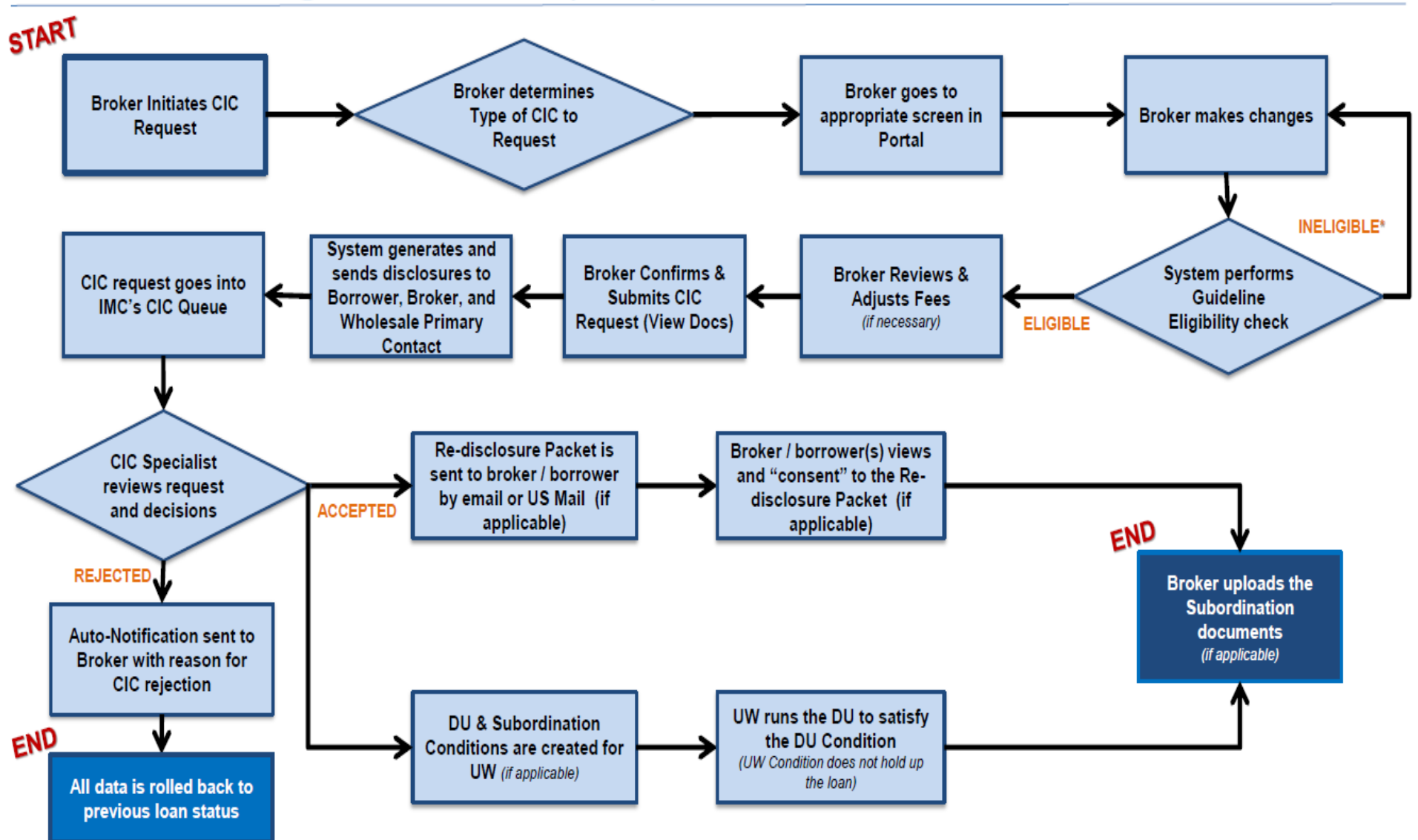

\* If the system performed Guideline Eligibility check continues to find the Broker's CIC request ineligible, please contact your Account Executive or Team for assistance.

### **Process Flow Chart:**

IMC Initiated Change In Circumstance ("CIC")

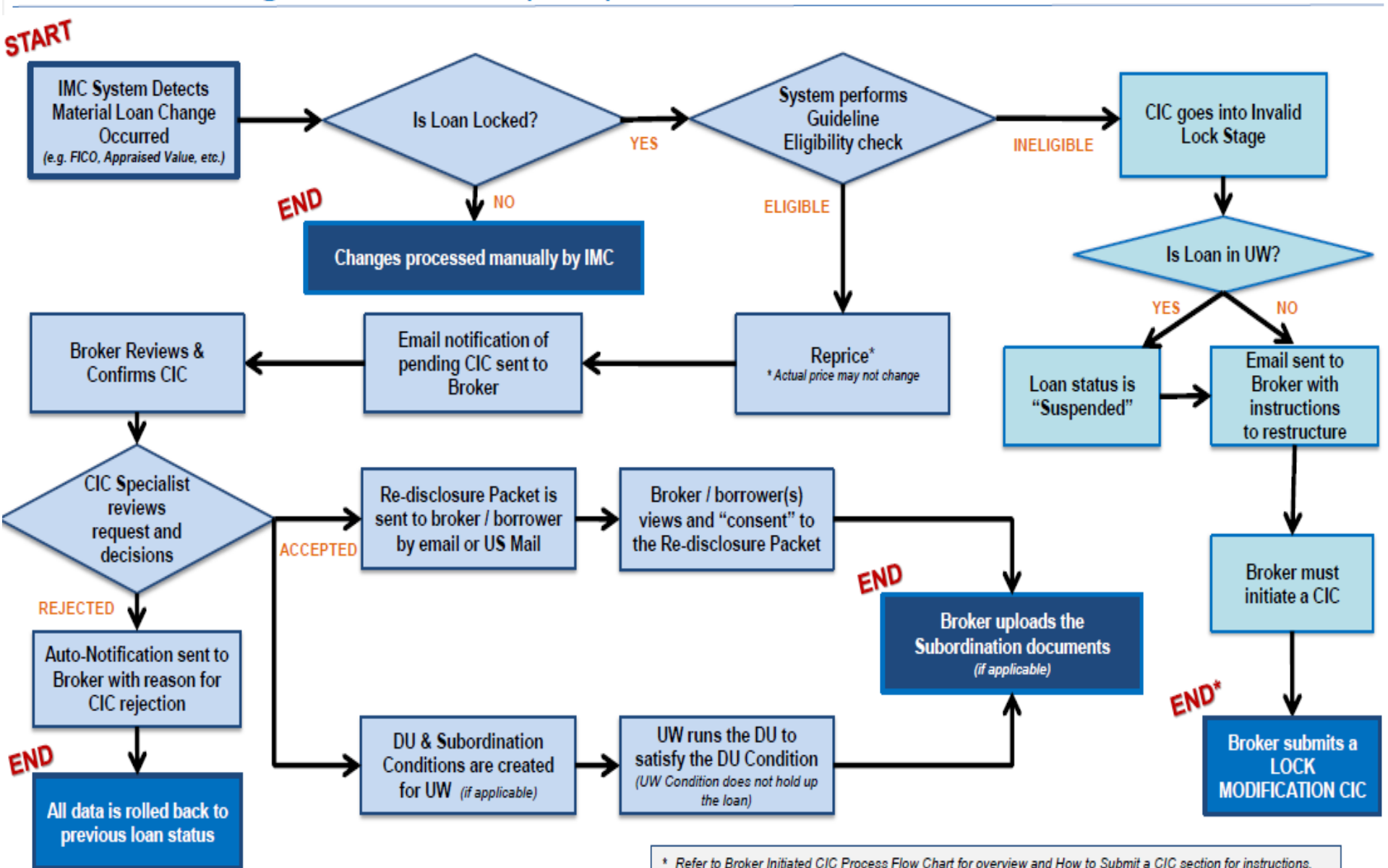

# Decision Tree: How to Determine What Type of CIC to Request

- The following chart provides the general loan scenarios / reasons where a CIC request is necessary.
  - Select the reason for the CIC request
  - Follow the correct arrow for if it is broker initiated or IMC initiated
  - Follow the correct arrow for if the loan is locked or unlocked
  - The Decision Tree will guide you to the specific type of CIC you will need to submit!

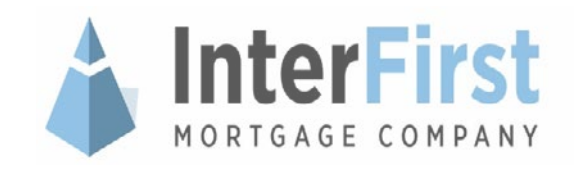

### **Decision Tree:**

### How to Determine What Type of CIC Request to Submit?

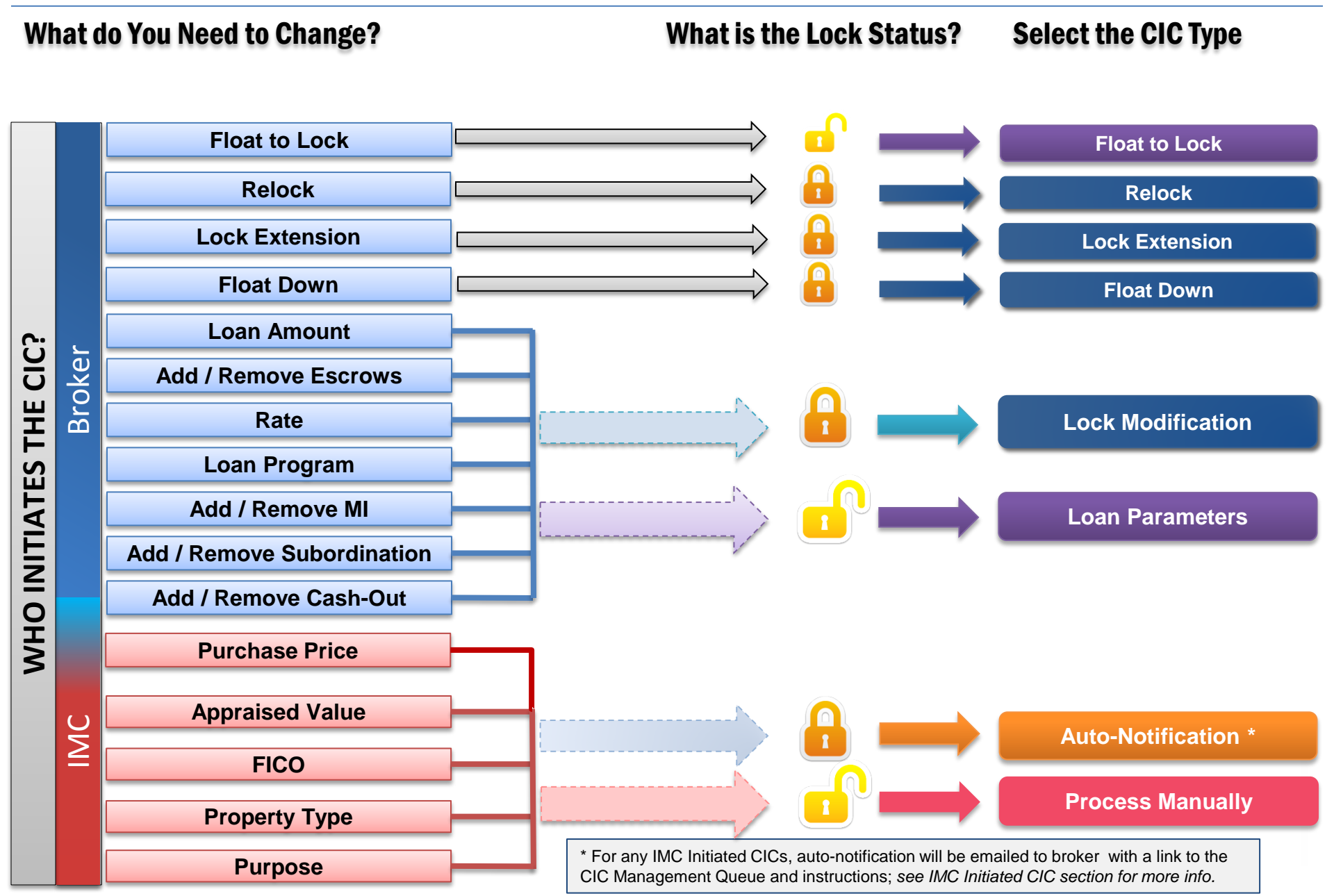

### **Getting Started**

#### • The following steps are the same for all types of CIC requests:

- 1. Log into the IMC Portal via the Portal Login link on the InterFirst homepage: <u>https://www.interfirst.com/</u>
- 2. From the main navigation menu, click "Pipeline" and select "Manage Pipeline"
- 3. Find the loan and click on the "Upload a Change in Circumstance" icon ( 😰 ) under Tools"

| 4              | InterFi      | rst                                  |                                | InterF                | First Wholesale          | Se                     | arch Pipeline    | Welcor                 | ne PRELL578047 Logou |  |
|----------------|--------------|--------------------------------------|--------------------------------|-----------------------|--------------------------|------------------------|------------------|------------------------|----------------------|--|
| Home           | Pipeline     | Pricing      Underwriting      Docs  | Tools * Guides                 | & Forms               |                          |                        |                  |                        |                      |  |
| Dash           | card > Pipel | ne > Manage Pipeline                 |                                |                       |                          |                        |                  |                        |                      |  |
| My             | / Pipelin    | e                                    |                                |                       |                          |                        |                  |                        |                      |  |
| Show<br>Loan ( | Ioans Char   | ged   Loan Purpose All  Binclude can | Fram : 9/3 celled loans View P | r2015                 | To: 12/2/2015            |                        |                  |                        |                      |  |
|                | Loan Stage   |                                      |                                | U                     | Loan Amount              |                        |                  | Units                  |                      |  |
| ٠              | REGISTERED   |                                      |                                |                       | 829,000                  | 4                      |                  |                        |                      |  |
| •              | LOCKED       |                                      |                                | s                     | \$954,900 6              |                        |                  | 6                      |                      |  |
|                | U/W-CANCE    | ELLED                                |                                | \$                    | \$549,300                |                        |                  |                        |                      |  |
| *              | U/W-APPRO    | DVED .                               |                                | \$                    | \$3,338,939              |                        |                  | 16                     |                      |  |
|                | Loan #       | Broker                               | Loan Amount                    | Last Changed          | Registered               | Lock Exp.              | Borrower         | Submitted to Receiving | Tools                |  |
|                | 88323963     |                                      | \$220,000                      | 11/16/2015 3:29:02 Pt | M 10/29/2015 12:00:00 AM | 12/14/2015 12:00:00 AM | TROCHELMAN       | 11/3/2015              | 8 🗃 🕿                |  |
|                | 68323889     |                                      | \$130,000                      | 11/4/2015 1:59.10 PM  | 10/26/2015 12:00:00 AM   | 12/14/2015 12:00:00 AM | FLANNIGAN-DAVIES | 11/2/2015              | 8 🖬 🏔                |  |
|                | 88323842     |                                      | \$150,000                      | 11/6/2015 4 28.02 PM  | 10/27/2015 12:00:00 AM   | 12/11/2015 12:00:00 AM | COUTINHO         | 10/30/2015             | 8 📾 🏔                |  |
|                | 88323806     |                                      | \$203,000                      | 11/4/2015 2.24:09 PM  | 10/26/2015 12:00:00 AM   | 12/10/2015 12:00:00 AM | GENTZ            | 11/2/2015              | 804                  |  |
|                | 86323681     |                                      | \$400,000                      | 11/4/2015 8:44:24 AM  | 10/22/2015 12:00:00 AM   | 12/7/2015 12:00:00 AM  | EDATHL           | 10/30/2015             | 8 🖬 🌣                |  |
|                | 88323596     |                                      | \$129,500                      | 11/5/2015 3.41.21 PM  | 10/21/2015 12:00:00 AM   | 12/7/2015 12:00:00 AM  | FALK             | 10/26/2015             | 8 🖬 🏠                |  |

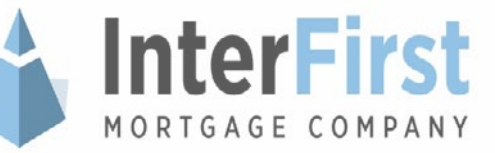

### How to Submit a CIC Request

- The types of CICs that are allowed for each loan status are as follows, click the status for general information / limitations or the CIC type for instructions:
  - Unlocked
    - Loan Parameter
    - Float to Lock

### Locked

- Relock
- Lock Extension
- Float Down
- Lock Modification

**TIP!** Use the Decision Tree to help determine what type of CIC request you will be submitting and click on the appropriate CIC from the list above to go to the section.

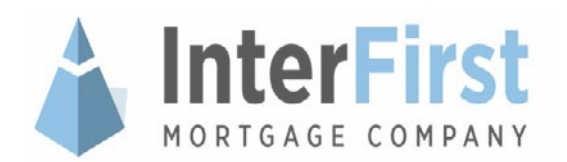

# **Unlocked Loans: Loan Parameter**

#### Loan Parameter Modifications can be made when it is either:

■ **Broker Initiated** → Broker needs to modify any / multiple of the following parameters:

| Purpose            |   | Owner Occupied |
|--------------------|---|----------------|
| Program            | • | Cash Out       |
| Property Type      |   | Impounds       |
| Loan Amount        |   | Impounds       |
| Subordinate Amount |   |                |

- IMC Initiated → When IMC makes a change / correction to any of the following in IMC's internal system directly based on the received appraisal:
  - Appraised Value
    Property Type
    Occupancy

**NOTE:** In certain cases, if the loan becomes ineligible as a result of an ineligible Loan Parameter change, an Auto-Notification will be emailed to the Broker to start a new CIC request (to change the Loan Parameter that's causing the loan to be ineligible).

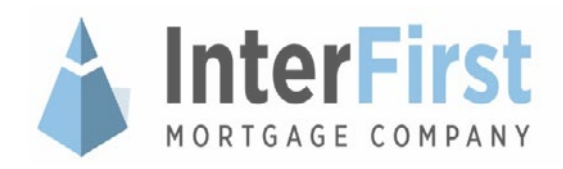

### **Unlocked: Loan Parameter**

### □ In the Tools options listed on the pipeline:

1. Select "Modify Loan Parameters"

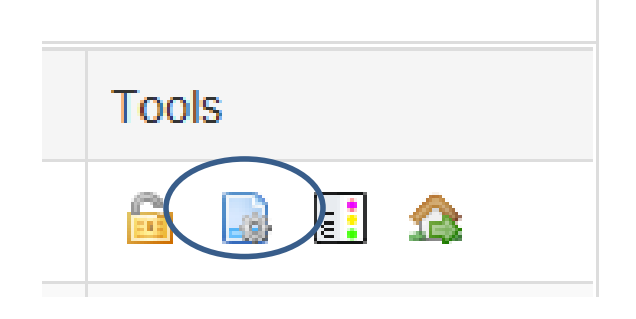

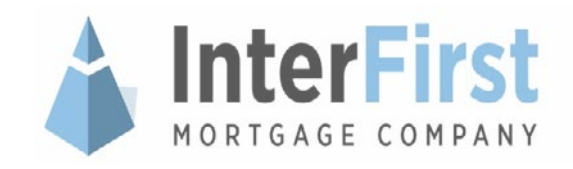

#### **Unlocked: Loan Parameter** Modify the appropriate fields 2. Broker may make multiple changes at once, except Appraised Value, Occupancy, Property Type, Purchase Price and/or FICO, these cannot be changed. Click "Submit". 3. Loan Info: REFINANCE -Interest Only: Yes No Purpose: • Program: FRM CONV 30 YR Owner Occupied: OWNER OCCUPIED SFR • Cash Out: Property Type: Yes No Loan Amount: 180800.00 Impounds : Yes O No Appraised Value 320000.00 Qualifying FICO: 683 Purchase Price: 0.00 Subordinate Amount: 23705.00 Subordination Type: HELOC Non-HELOC Submit Cancel **NOTE:** If broker is adding impounds, broker will be required to enter impound information on the CIC review screen. CREDIT REPORT For a loan with existing Impounds, if broker selects "No" for Impounds during CIC, the existing impounds information will be removed from the system. InterFirst MORTGAGE COMPANY

14

### **Unlocked Loans: Float to Lock**

- If a broker wishes to lock the loan after submission, it must be done through the "Float to Lock" CIC request. For additional lock reference please review our Registration & Lock Commitment Policy as found on the portal: <u>https://www.interfirst.com/Forms/IMC-NWD-Registration-and-Lock-Commitment-Policy.pdf</u>
- Broker may change the following Loan Parameters:
  - Program
  - Add / Remove Escrows
  - Subordinate Items
  - Price and Rate

**NOTE:** If the Broker clicks the regular Lock icon ( ) in the Pipeline Manager, and the loan is Submitted but not Locked, you will be taken to the same Float to Lock screen shown in this section.

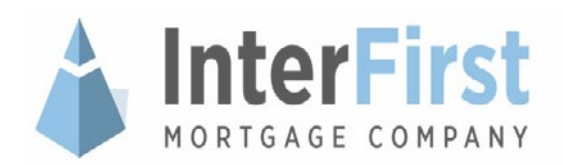

### **Unlocked: Float to Lock**

### □ In the "Select Change of Circumstance..." window:

- 1. Select "Float to Lock"
- 2. Click "Continue"

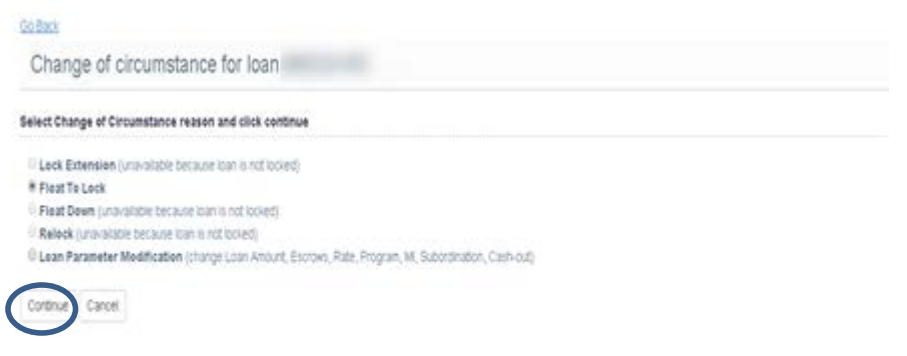

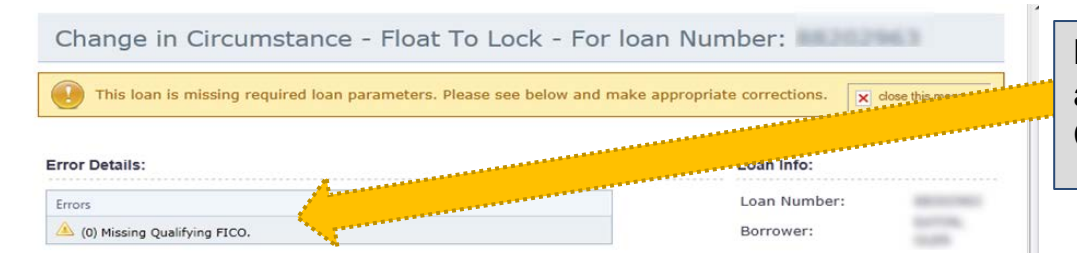

**NOTE:** If FICO is missing, you will not be able to continue and must call your Team's Client Service Advocate for assistance.

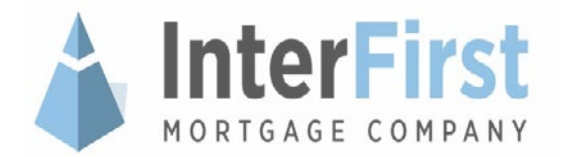

### **Unlocked: Float to Lock**

3. Broker may make any necessary changes to <u>only</u> the following Loan Parameters:

Dashboard > Pricing > Pricing Workbanch

- Program
- Escrows
- Subordinate
   Amount
- Price / Rate

| aan Parameters                                                                                                    |                                                                                                    | Lean infe:                                                                                                    |
|----------------------------------------------------------------------------------------------------|----------------------------------------------------------------------------------------------------|----------------------------------------------------------------------------------------------------|
| Laan Parameters Program Laan Amount Purpose: Property Type Property Attachment Type Property State: Owner Occupient Cash Out Escrows OutMyng ProO Appraised Value: Purchase Proce | FRM CORV 30 18 FIED (02000)<br>360000<br>REFRANCE •<br>PLD •<br>DersiCelasted •<br>CAUFORIA •<br>OWNER OCCUPED •<br>* Ves © Ito<br>© Yes * No<br>721 | Lean Infe:<br>Lian Number:<br>Borrower:<br>Property Address:<br>Cdy<br>State:<br>Cdy<br>State:<br>Cdy<br>Cdy<br>State:<br>Cdy<br>Cdy<br>State:<br>Cdy<br>Cdy<br>State:<br>Cdy<br>Cdy<br>State:<br>Cdy<br>Cdy<br>Cdy<br>Cdy<br>Cdy<br>Cdy<br>Cdy<br>Cdy |
| Subordinate Amount<br>Subordinate Line Amount                                                                                                    | 0.00                                                                                                    |                                                                                                    |
| Social and the                                                                                                    | # HELOC WINDI HELOC                                                                                                    |                                                                                                    |
|                                                                                                    | 30.0000                                                                                                    |                                                                                                    |

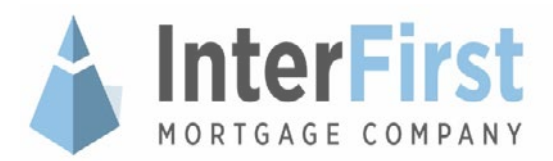

# **Unlocked: Float to Lock (Cont.)**

4. The Pricing chart automatically generates with the current pricing, select the Rate and Term by clicking on the appropriate radio button in the Pricing chart.

auj., -0.700

rtsht: 103.75(

5. Review the "Final Pricing Terms" and check the "Confirm" box

auj., -v./Ju

rtsht: 104.000

Go Back

auj., -0./30

Confirm Price: 101.125, Note Rate: 3.750, 45 Day Lock

Cancel

rtsht: 104.000

auj., -0./00

rtsht: 103.875

6. Click "Continue CIC"

Final Pricing Terms

Continue CIC

| Subordinate Lir | ne Amount | 0.00                             |           |         |  |  |  |
|-----------------|-----------|----------------------------------|-----------|---------|--|--|--|
| Subordination 1 | Type:     | HELOC      Non-HELOC     25.7913 |           |         |  |  |  |
| DTI             |           |                                  |           |         |  |  |  |
| Admin Fee:      |           | ⊙ in ≢ Out                       |           |         |  |  |  |
|                 |           |                                  |           |         |  |  |  |
| rice            |           |                                  |           |         |  |  |  |
| NoteRate        | 15 Day    | 30 Day                           | 45 Day    | 60 Day  |  |  |  |
| 3.375           | 97.625    | 97.500                           | © 97.375  | 97.250  |  |  |  |
| 3.500           | 98.500    | 98.375                           | 0 98.258  | 98.125  |  |  |  |
| 3.625           | 99.500    | 99.375                           | 0 99.258  | 99.125  |  |  |  |
| 3.750           | 100.250   | 100.125                          | ◎ 100.000 | 99.875  |  |  |  |
| 3.875           | 100.750   | 100.625                          | O 100.500 | 100.375 |  |  |  |
| 4 000           | 101.625   | 101.500                          | * 101.375 | 101.250 |  |  |  |
| 4.125           | 102.375   | 102.250                          | 0 102.125 | 102.000 |  |  |  |
| 4.250           | 103.125   | 183.000                          | 0 102.875 | 102.750 |  |  |  |
| 4.375           | 103.375   | 103.250                          | © 103.125 | 103.000 |  |  |  |
| 4.500           | 103.625   | 103.500                          | © 103.375 | 103.250 |  |  |  |
| 4.625           | 103,625   | 103.625                          | 0 103.500 | 103.375 |  |  |  |
|                 | 4479 6745 | 103 635                          | C 103 500 | 403 325 |  |  |  |

Confirm Price: 101.375, Note Rate: 4.000, 45 Day Lock

Continue CIC

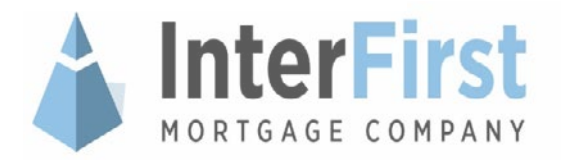

### **Locked Loans: Relock**

#### If the loan's lock has expired, brokers may submit a CIC to relock the loan.

- All relocks must be requested / processed through the portal only.
- Relock(s) can only receive current pricing 30 days after original expiration date for confirming loan amounts only.
- The relock will be based on worst-case pricing between the existing lock (rate sheet price less any earlier lock extensions) and the current market rate sheet price, plus any applicable relock fee
  - **D** The new price will reflect adjustments on current loan scenario.
  - Broker can increase the note rate up to their max approved rate which would still be the worst case pricing, calculated from original and current rate sheet. If broker chooses to go up in rate from original lock, the maximum of original rate sheet is not applicable.
  - Relocks must be completed for the same lock term as the previous lock.
    - For Example: if the original lock was 30 days, the relock cannot be 15, 45 or 60 days (can only relock for 30 days)
  - Broker cannot modify any other Loan Parameters when submitting a Relock CIC request.
    - To change Loan Parameters, the Relock CIC must first be accepted. The broker must submit a separate Lock Modification CIC request.

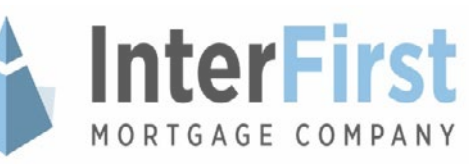

### Locked: Relock

- □ In the "Select Change of Circumstance..." window:
  - 1. Select "Relock"
  - 2. Click "Continue"

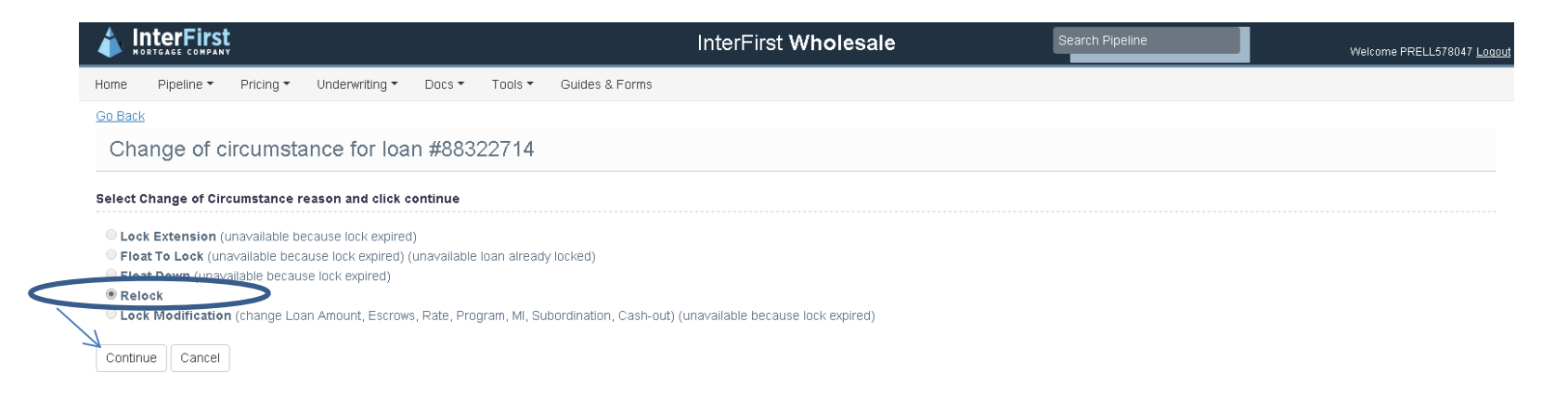

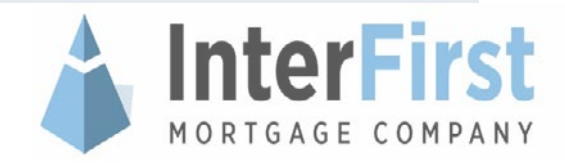

# Locked: Relock (Cont.)

4. The Pricing Engine automatically compares and generates with the worse case pricing, select the Rate and Term by clicking on the appropriate radio button in the Pricing chart

| Subordinate Line Amount 0.00<br>Subordination Type: # HELOC © Non-HELOC<br>DTI: 14.5048<br>Admin Fee: © In # Cre |                                                                                                    | 5. Review the "Final Pricing Terms<br>check the "Confirm" box                                                                                                    |                                                                                                    |                                                                                                    |                                                                                                    |  |
|----------------------------------------------------------------------------------------------------|----------------------------------------------------------------------------------------------------|----------------------------------------------------------------------------------------------------|----------------------------------------------------------------------------------------------------|----------------------------------------------------------------------------------------------------|----------------------------------------------------------------------------------------------------|--|
|                                                                                                    | ~n + 02                                                                                                    |                                                                                                    |                                                                                                    | 6.                                                                                                    | Click "Continue CIC"                                                                                                    |  |
| 15 Day                                                                                                    | 30 Day                                                                                                    | 45 Day                                                                                                    | 60 Day                                                                                                    | 7                                                                                                    | Continue to the Poview Process                                                                                                    |  |
| 99.625                                                                                                    | 99,500                                                                                                    | 99.375                                                                                                    | 99.250                                                                                                    | 1.                                                                                                    | Continue to the Review Flocess                                                                                                    |  |
| 100,250                                                                                                    | 100.125                                                                                                    | 100.000                                                                                                    | 99.875                                                                                                    |                                                                                                    |                                                                                                    |  |
| 100.875                                                                                                    | 100.750                                                                                                    | * 108.625                                                                                                    | 100.500                                                                                                    |                                                                                                    |                                                                                                    |  |
| 101.375                                                                                                    | 101.250                                                                                                    | 101.125                                                                                                    | 101.000                                                                                                    |                                                                                                    |                                                                                                    |  |
| 101.875                                                                                                    | 101.750                                                                                                    | 101.625                                                                                                    | 101.500                                                                                                    |                                                                                                    |                                                                                                    |  |
| 102.625                                                                                                    | 102.500                                                                                                    | 102.375                                                                                                    | 102.250                                                                                                    |                                                                                                    |                                                                                                    |  |
| 103.250                                                                                                    | 103.125                                                                                                    | 103.000                                                                                                    | 102.875                                                                                                    |                                                                                                    |                                                                                                    |  |
| 103.625                                                                                                    | 103.500                                                                                                    | 103.375                                                                                                    | 103,250                                                                                                    |                                                                                                    |                                                                                                    |  |
| 103.875                                                                                                    | 103.750                                                                                                    | 103.625                                                                                                    | 103.500                                                                                                    |                                                                                                    |                                                                                                    |  |
| 104.125                                                                                                    | 104.000                                                                                                    | 103.875                                                                                                    | 103.750                                                                                                    |                                                                                                    |                                                                                                    |  |
| 104.500                                                                                                    | 104.500                                                                                                    | 104.375                                                                                                    | 104.250                                                                                                    |                                                                                                    | 3.000 agi: -0.3/5 agi: -0.3/5 agi: -0.3/5 agi: -0.3/5 agi: -0.3/5 rtsht: 104.000 rtsht: 103.875 rtsht: 103.750                                                                                                    |  |
| 104.500                                                                                                    | 104,500                                                                                                    | 104.375                                                                                                    | 104.250                                                                                                    |                                                                                                    | Final Pricing Terms                                                                                                    |  |
| rms                                                                                                    |                                                                                                    |                                                                                                    |                                                                                                    |                                                                                                    |                                                                                                    |  |
| Price 100.625.                                                                                                   | Note Rate. 3.000, 4                                                                                                    | 5 Day Lock                                                                                                    |                                                                                                    |                                                                                                    | Continue CIC Go Back Cancel                                                                                                    |  |
|                                                                                                    | re Amount<br>Type:<br>19 Day<br>99.625<br>100.250<br>100.875<br>101.375<br>101.875<br>103.825<br>103.825<br>103.825<br>103.825<br>103.825<br>103.825<br>103.825<br>103.825<br>103.825<br>103.825<br>103.825<br>103.825 | 0.00         Type:       * HELOC * Not         14.5048       * IN * Out         99.625       99.500         100.250       100.125         100.875       100.750         101.875       101.250         101.875       101.250         101.875       101.250         101.825       102.500         101.825       102.500         101.825       103.500         101.825       103.500         101.825       103.500         101.825       103.500         101.450       104.000         101.450       104.500         101.625       Note Fate: 3.000.4 | 0.00           Type:         * HELOC © Non-HELOC           14.5048         • n * Out           99.625         99.500         99.375           100.250         100.125         100.600           100.875         100.750         * 100.625           101.375         101.250         101.125           101.875         102.500         102.375           101.825         102.500         102.375           103.825         103.500         103.625           103.825         103.500         103.625           103.825         103.500         103.825           103.825         103.500         103.825           104.500         104.300         103.825           104.500         104.500         104.375           104.500         104.500         104.375           104.500         104.500         104.375 | ne Amount:       0.00         Type:       * HELOC * Non-HELOC         14.5048       * In * Ota         91.625       99.500       99.375       99.290         100.250       100.125       100.000       99.875         100.875       100.750       * 100.625       100.500         101.375       101.250       101.125       101.000         101.875       101.750       101.625       101.500         101.875       101.500       102.375       102.500         103.625       103.500       103.375       103.500         103.625       103.500       103.425       103.500         103.625       103.500       103.425       103.500         104.500       104.300       103.425       103.500         104.500       104.375       104.250         104.500       104.375       104.250         104.500       104.375       104.250         104.500       104.375       104.250         104.500       104.375       104.250         104.500       104.375       104.250         104.500       104.375       104.250         104.500       104.375       104.250 | ne Amount       0.00       * HELOC © Non-HELOC       14.5048       0.0       6.         1 15 Day       30 Day       45 Day       60 Day       7.         95.25       95.50       99.375       99.290       7.         100.250       100.125       100.000       99.875       100.500       7.         100.250       100.125       100.000       99.875       100.500       101.125       101.000       101.125       101.000       102.250       102.500       102.250       102.500       102.250       102.500       102.250       102.500       102.250       102.500       102.250       102.500       102.250       102.500       102.250       102.500       102.250       103.250       103.250       103.250       103.250       103.250       103.250       103.250       103.250       103.250       103.250       103.250       103.250       103.250       103.250       103.250       103.250       103.250       103.250       103.250       103.250       103.250       103.250       103.250       103.250       103.250       103.250       103.250       103.250       103.250       103.250       103.250       103.250       103.250       103.250       104.250       104.250       104.250       104.250 |  |

### **Locked Loans: Lock Extension**

#### □ The broker may submit a CIC request for a Lock Extension if:

- The lock has not already expired, <u>AND</u>
- The loan is not set to close before the lock expiration date.
- No other Loan Parameters can be modified when submitting a Lock Extension CIC request.
  - To change Loan Parameters, the Lock Extension CIC must first be accepted. Then the broker may submit a separate Lock Modification CIC request.
- The maximum number of days a lock can be extended is <u>30</u> days with any choice of 7, 15, and 30-day extensions.
  - If any previous Lock Extensions were made, you will be allowed to select only the combination of options that total up to 30 days.
  - For Example: If you already made a 7-day lock extension, you will be able to extend the lock by either:
    - Up to: One (1) 15-day Lock Extension + One (1) 7-day Lock Extension; OR
    - Up to: Three (3) 7-day Lock Extensions
- With each extension, the pricing is adjusted appropriately to reflect Extension term.

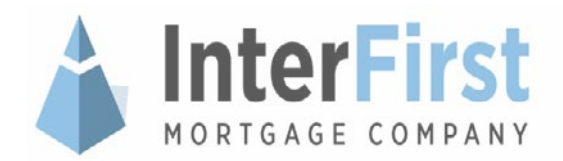

# Locked: Lock Extension (Cont)

### □ In the "Select Change of Circumstance..." window:

- 1. Select "Lock Extension"
- 2. Click "Continue"

| <b>InterFirst</b>                                                                                                    | InterFirst Wholesale | Search Pipeline | Welcome PRELL578047 Logout |
|----------------------------------------------------------------------------------------------------|----------------------|-----------------|----------------------------|
| Home Pipeline ▼ Pricing ▼ Underwriting ▼ Docs ▼ Tools ▼                                                                                                    | Guides & Forms       |                 |                            |
| Go Back                                                                                                    |                      |                 |                            |
| Change of circumstance for loan #88323963                                                                                                    |                      |                 |                            |
| Select Change of Circumstance reason and click continue  Lock Extension Hoat to Lock (unavailable loan already locked) Float Down Relock (unavailable because lock is not expired) Lock Modification (change Loan Amount, Escrows, Rate, Program, MI, Subc | rdination, Cash-out) |                 |                            |

Continue Cancel

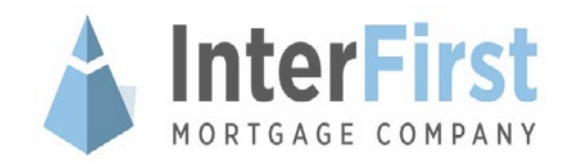

# Locked: Lock Extension (Cont)

3. Select from the radio button options of the number of days to "Extend Lock By"

| Loan Info:                                           |               |       | Lock Info:                                                                                                 |                |                                                 |
|------------------------------------------------------|---------------|-------|----------------------------------------------------------------------------------------------------|----------------|-------------------------------------------------|
| Connover<br>Property Address<br>City<br>State<br>Zip | CA<br>\$2645  |       | Ruber Haller 2021<br>Rabelweit Proce 102 75<br>Adpadments 0 625<br>Net Proce 102 52<br>Term<br>Locked 2020 | 015 0.33 52 PM | Displays any "Previous Lock<br>Extensions" made |
| Previous Lock Extensio<br>Extension Days             | Colonded Dy   | Anna  |                                                                                                    | ******         |                                                 |
| 15<br>Extend Lock By:                                | PIC581258     | - AND | Adjuitments                                                                                                |                |                                                 |
| # 7 days                                             |               |       | Adjustment                                                                                                 | Amount         | <b>NOTE:</b> Once you select the                |
| <br>0 15 days<br>0 20 mins                           |               |       | 00 LTV +> 60, FIC0 >> 740                                                                                  | -0.325         |                                                 |
|                                                      |               |       | Lock Extension by 15 Days                                                                                  | -0.250         | Extension term, the                             |
|                                                      |               |       | Lock Extension By 7 Days                                                                                   | -0.125         | adjustments list will include                   |
| C Centire 102 000 N                                  | erw Net Price |       |                                                                                                    |                | the price of all extensions o                   |
|                                                      |               |       |                                                                                                    |                |                                                 |

- 4. Review the "New Net Price" and check the "Confirm" box
- 5. Click "Continue CIC"
- 6. Continue to the Review Process

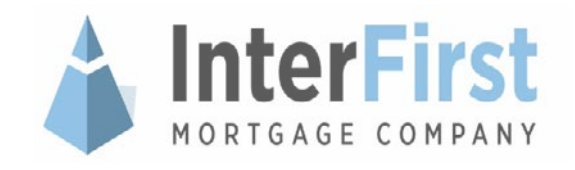

### **Locked Loans: Float Down**

- A Float Down CIC allows the broker to lower the rate to the current rate sheet for a cost of .500. The minimum movement needed before InterFirst will consider renegotiating the rate is 0.25% in Rate for the same product and lock term (we currently allow .125% rate reduction).
- Please note at InterFirst's discretion and depending on market conditions, some products, will not be eligible for negotiation regardless of market conditions. Float downs for Non-Conforming Jumbo loans are not permitted.
- U When submitting a Float Down CIC request:
  - Lock cannot be expired; this request does not change the lock expiration.
  - Broker may change the following Loan Parameters:
    - Loan Amount
    - Escrows
    - Subordinate Amount
  - Broker cannot change the Lock Term and/or Program while submitting a Float Down CIC request.
    - Please note that an increase in rate or a change in program makes the loan ineligible to float down.
  - Broker may decrease, but <u>not</u> increase the Note Rate.
- If an earlier Lock Modification was performed, the Float Down is allowed <u>only if</u> earlier Lock Modification did not involve a Program Change. The new negotiated price will not exceed the original quoted price.

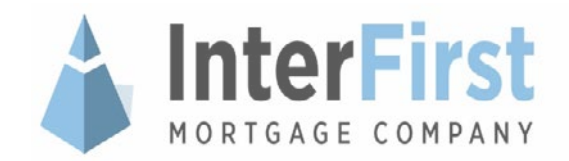

# Locked: Float Down

- □ In the "Select Change of Circumstance..." window:
  - 1. Select "Float Down"
  - 2. Click "Continue"

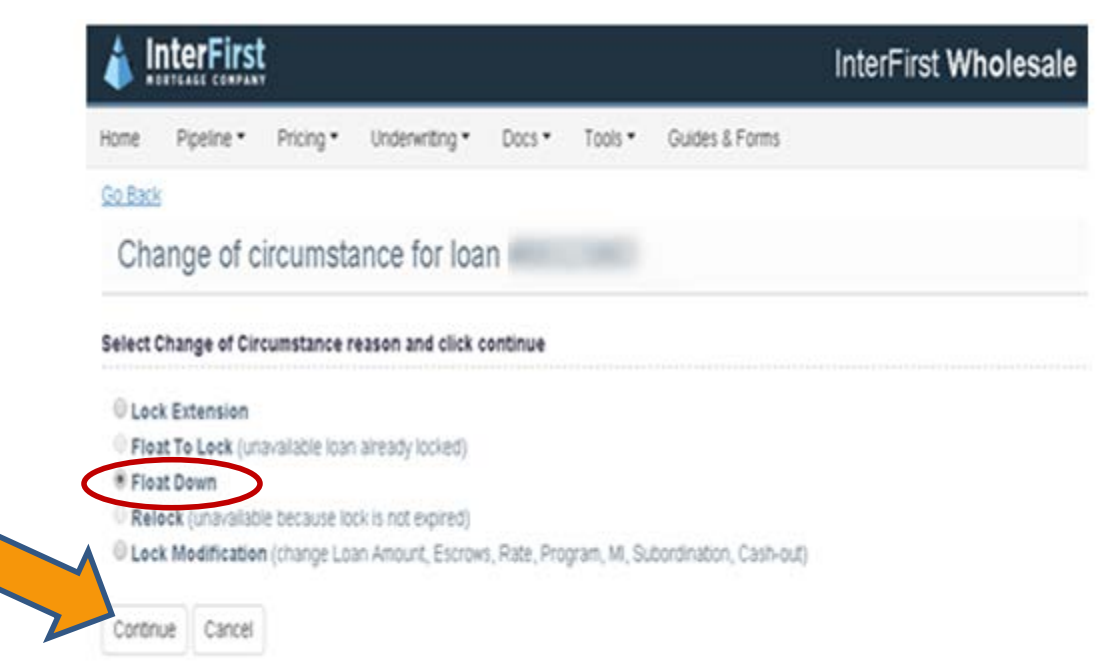

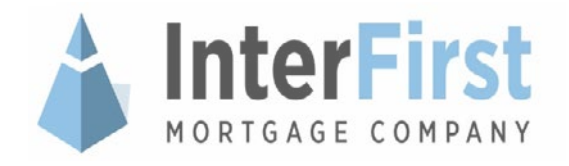

# Locked: Float Down (Cont.)

- Modify available Loan Parameters, as necessary (all others will be grayed out)
  - The Pricing Engine automatically compares and generates with the worse case pricing, select the Rate and Term by clicking on the appropriate radio button in the Pricing chart
    - Only the Rate and Term that are eligible for Float Down will have radio buttons available for selection.

Adjustments

Adjustment Escrows Waived

FLOAT DOWN

| oon Parameters                                                                                                    |                                                                                                    | Loan Info:                                                      |
|----------------------------------------------------------------------------------------------------|----------------------------------------------------------------------------------------------------|-----------------------------------------------------------------|
| vograni:<br>over Type:<br>over Type:<br>over Type:<br>over Type:<br>reserver Over<br>vogenty Type:<br>nogenty State:<br>hense: Occupiedi.<br>Jah Out: | (100001 10 FEED)<br>CONV<br>220<br>FEED<br>• Yao Daw<br>FEEDOLOO<br>INFERENCE<br>INFERENCE | Lean Number<br>Bortean<br>Popely Address<br>Otr<br>State<br>2gc |
| neeti<br>ahying FECO:<br>caloed Value:<br>chase Ihije:<br>ordinate Answel:<br>1<br>Vi                                                                 | (1) top # hos<br>(1) 100 (1)<br>(1) 100 (1)<br>(1) 100 (1)<br>(1) 100 (1)<br>(1) 100 (1)<br>(1) 100 (1)                                                                                                    |                                                                 |
|                                                                                                    |                                                                                                    |                                                                 |

| NoteRate | 15 Dav         | 30 Day         | 45 Day         | 60 Day         |
|----------|----------------|----------------|----------------|----------------|
| 2.750    | 101.000        | 100.875        | 100.750        | <b>100.625</b> |
|          | adj.: -0.750   | adj.: -0.750   | adj.: -0.750   | adj.: -0.750   |
|          | rtsht: 101.250 | rtsht: 101.125 | rtsht: 101.000 | rtsht: 100.875 |
| 2.875    | 101.750        | 101.625        | 101.500        | 101.375        |
|          | adj.: -0.750   | adj.: -0.750   | adj.: -0.750   | adj.: -0.750   |
|          | rtsht: 102.000 | rtsht: 101.875 | rtsht: 101.750 | rtsht: 101.625 |
| 3.000    | 102.625        | 102.500        | 102.375        | 102.250        |
|          | adj.: -0.250   | adj.: -0.250   | adj.: -0.250   | adj.: -0.250   |
|          | rtsht: 102.875 | rtsht: 102.750 | rtsht: 102.625 | rtsht: 102.500 |
| 3.125    | 102.875        | 102.750        | 102.625        | 102.500        |
|          | adj.: -0.250   | adj.: -0.250   | adj.: -0.250   | adj.: -0.250   |
|          | rtsht: 103.125 | rtsht: 103.000 | rtsht: 102.875 | rtsht: 102.750 |

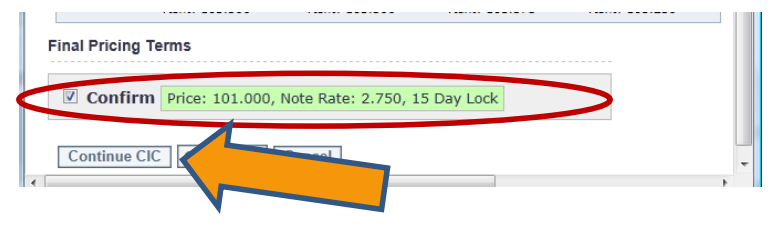

- **NOTE:** Once Rate and Term are selected, the "Adjustments" box will reflect the current adjustments plus the cost of the Float Down.
- 5. Review the "Final Pricing Terms" and check the "Confirm" box
- 6. Click "Continue CIC"

Amount

-0.250

-0.500

7. Continue to the Review Process

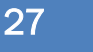

MORTGAGE COMPANY

# **Locked Loans: Lock Modification**

- □ The broker may submit a CIC request for a Lock Modification when an existing locked loan needs to have a certain parameter(s) modified, which would effectively re-price the loan (e.g. Loan Amount).
- □ A CIC for Lock Modification may be requested if:
  - The lock has not already expired, <u>AND</u>
  - The loan is not set to close before the lock expiration date.
- □ If an earlier Float Down was performed on the loan, Program Change is <u>not</u> <u>allowed</u> in Lock Modification.
- Broker can only modify the Note Rate within the original specified Lock Days, but <u>cannot</u> change the Lock Term.
- **Broker may change the following Loan Parameters:** 
  - Program

Add / Remove Escrow

- Loan Amount
- Subordinate Amount

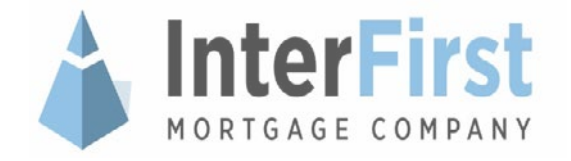

# **Locked: Lock Modification**

### □ In the "Select Change of Circumstance..." window:

- 1. Select "Lock Modification"
- 2. Click "Continue"

|                                                               | InterFirst Wholesale           | Search Pipeline | Welcome PRELL578047 <u>Logout</u> |
|---------------------------------------------------------------|--------------------------------|-----------------|-----------------------------------|
| Home Pipeline ▼ Pricing ▼ Underwriting ▼ Docs ▼ To            | ols - Guides & Forms           |                 |                                   |
| Go Back                                                       |                                |                 |                                   |
| Change of circumstance for loan ;                             |                                |                 |                                   |
| Select Change of Circumstance reason and click continue       |                                |                 |                                   |
| Lock Extension                                                |                                |                 |                                   |
| Float To Lock (unavailable loan already locked)               |                                |                 |                                   |
| Float Down                                                    |                                |                 |                                   |
| Peterk (uppygilable because lock is not expired)              |                                |                 |                                   |
| Lock Modification phange Loan Amount, Escrows, Rate, Program, | , MI, Subordination, Cash-out) |                 |                                   |
| Continue                                                      |                                |                 |                                   |
|                                                               |                                |                 |                                   |
|                                                               |                                | A Int           | orEirct                           |
|                                                               |                                |                 | GILIZI                            |

MORTGAGE COMPANY

# **Locked: Lock Modification**

3. Modify available Loan Parameters, as necessary (all others will be grayed out)

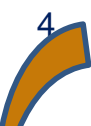

The Pricing Engine automatically compares and generates with the worse case pricing, select the Rate and Term by clicking on the appropriate radio button in the Pricing chart

 Only the Rate and Term that are eligible for Lock Modification will have radio buttons available for selection.

| oteRate | 15 Day         | 30 Day         | 45 Day         | 60 Day       |
|---------|----------------|----------------|----------------|--------------|
| 2.750   | 100.750        | 100.625        | 100.500        | 100.375      |
|         | adj.: -0.625   | adj.: -0.625   | adj.: -0.625   | adj.: -0.625 |
|         | rtsht: 101.375 | rtsht: 101.250 | rtsht: 101.125 | rtsht: 101.0 |
| 2.875   | 101.375        | 101.250        | <b>101.125</b> | 101.000      |
|         | adj.: -0.625   | adj.: -0.625   | adj.: -0.625   | adj.: -0.625 |
|         | rtsht: 102.000 | rtsht: 101.875 | rtsht: 101.750 | rtsht: 101.6 |
| 3.000   | 102.125        | 102.000        | 101.875        | 101.750      |
|         | adj.: -0.625   | adj.: -0.625   | adj.: -0.625   | adj.: -0.62  |
|         | rtsht: 102.750 | rtsht: 102.625 | rtsht: 102.500 | rtsht: 102.3 |
| 3.125   | 102.375        | 102.250        | 102.125        | 102.000      |
|         | adj.: -0.625   | adj.: -0.625   | adj.: -0.625   | adj.: -0.62  |
|         | rtsht: 103.000 | rtsht: 102.875 | rtsht: 102.750 | rtsht: 102.6 |
| 3.250   | 102.750        | 102.625        | 102.500        | 102.375      |
|         | adj.: -0.625   | adj.: -0.625   | adj.: -0.625   | adj.: -0.62  |
|         | rtsht: 103.375 | rtsht: 103.250 | rtsht: 103.125 | rtsht: 103.0 |

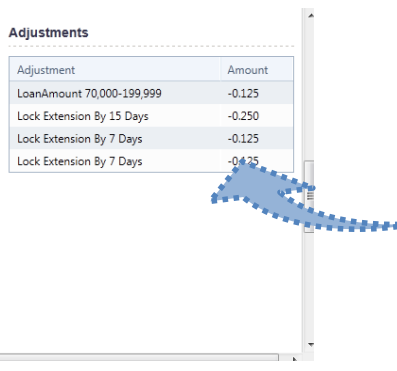

**NOTE:** When a pricing radio button is selected, the "Adjustments" box will automatically populate with applicable adjustments for the current loan scenario.

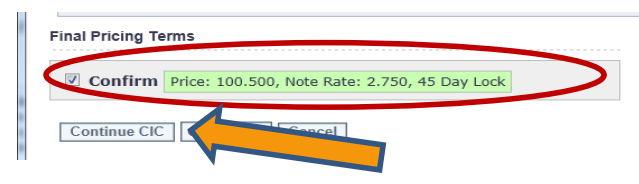

- 5. Review the "Final Pricing Terms" and check the "Confirm" box
- 6. Click "Continue CIC"
- 7. Continue to the Review Process InterFirst

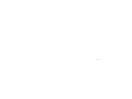

MORTGAGE COMPANY

### **Review Process**

- This section covers the following review, submit and follow up processes for both Broker Initiated and IMC Initiated CICs:
  - Fee Confirmation & Terms
  - Details & Summary
  - Follow Up for Broker Initiated CICs
  - Follow Up for IMC Initiated CIC
  - How to Upload CIC Conditions (whenever there is a subordinate amount add / edit)
  - CIC Manager Queue Status Glossary

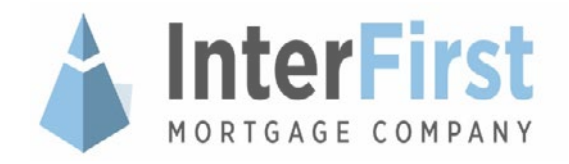

### **Review Process: Fee Confirmation Terms**

- After clicking "Confirm CIC", Broker will be directed to a page showing current fees and current Lock information.
  - Displays the current Pricing / Note Rate / Loan Parameters
  - Broker reviews, confirms and may also edit the fees entered on the loan
    - The adjustment to the fees cannot exceed certain tolerances defined in the LE guidelines.
- Once the Broker confirms the CIC request, the system performs the following checks to determine if an LE needs to be re-disclosed.
- LE will generate for one of the following changes:
  - Program Change
  - Pricing Change (that is not a benefit to the borrower)
  - Float to Lock
  - Service Driven Changes (such as appraised value or purchase price)

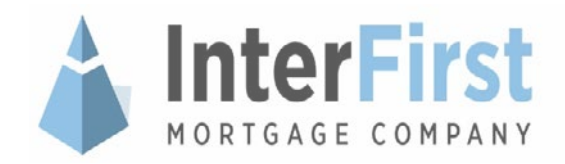

### **Review Process: Fee Confirmation Terms**

- 1. Review the Loan Info and Fees
- 2. If information is accurate, check the "Confirm" box and click "Submit CIC Request"

| Bubmit Change In Corumstance for Los<br>leves Lise Into<br>Loss Number                                                                                                    |                        |                          |      |        |         |                                                                                          | • | The orange box w<br>and display the su | ill calculate              |
|----------------------------------------------------------------------------------------------------|------------------------|--------------------------|------|--------|---------|------------------------------------------------------------------------------------------|---|----------------------------------------|----------------------------|
| Rentement Address (                                                                                                    |                        |                          |      |        |         |                                                                                          |   | changes in the ree                     | es.                        |
| Joan Tarihi                                                                                                    |                        |                          |      |        |         |                                                                                          |   | U U                                    |                            |
| Jame Autori<br>Jam Amalant                                                                                                    |                        | 875.44                   |      |        |         |                                                                                          |   | Any changes to fo                      | as will be                 |
| Jaam Purgalawa                                                                                                    | . 64                   | drana                    |      |        |         |                                                                                          |   | Any changes to le                      |                            |
| hurpose of Rafi                                                                                                    | 0                      | NOH OUT - LONING         | 40   |        |         |                                                                                          |   | roflected in addred                    | nato CEE                   |
| Anti-party (                                                                                                    |                        | war bought               |      |        |         |                                                                                          |   | Tenected in aggreg                     |                            |
| Canar High                                                                                                    |                        |                          |      |        |         |                                                                                          |   | hoves here (e.a. 8                     | 01 802 803                 |
| Autoreual Empireus                                                                                                    |                        | P3P3013                  |      |        |         |                                                                                          |   |                                        | 01,002,003,                |
| and phones insuit for fall                                                                                                    |                        |                          |      |        |         |                                                                                          |   | etc.) and highlight                    | ed                         |
| [20.00p.000]                                                                                                    |                        |                          |      |        |         |                                                                                          |   | oto.) and highlight                    | cu.                        |
| Phone provide a contraine had account observations for the o                                                                                                    | inter subject the lots | rap. The Managers        |      |        |         | of all the presented the free learnings. The classes want the state and the state of the |   |                                        |                            |
| un loter                                                                                                    |                        |                          |      |        |         |                                                                                          |   | Fee                                    | Initial GFE Actual Current |
|                                                                                                    |                        |                          |      |        |         | 51 IZ                                                                                    |   | Origination Charge (HUD #801)          | \$2,019,00 \$2,019,00      |
| ole Rusie: 3.872                                                                                                    |                        |                          |      |        |         |                                                                                          |   |                                        | \$2,015.00                 |
| Guilding the day 10                                                                                                    |                        |                          |      |        |         |                                                                                          |   | Credit or Charge for Rate (HUD #802)   | (\$1,485.00) (\$660.00)    |
| at Prices 010, 25000                                                                                                    |                        |                          |      |        |         |                                                                                          |   | Adjusted Origination (HUD #803)        | \$534.00 \$1,359.00        |
| 20 A                                                                                                    |                        |                          |      |        |         |                                                                                          |   |                                        |                            |
| gift the                                                                                                    |                        |                          |      |        |         |                                                                                          |   |                                        |                            |
| minut By-                                                                                                    |                        |                          |      |        |         |                                                                                          |   |                                        |                            |
| erips Feet:                                                                                                    |                        |                          |      |        |         |                                                                                          |   |                                        |                            |
| id to the task                                                                                                    | factor for             | ()                       |      | -      | -       | 100000000000000000000000000000000000000                                                  |   |                                        |                            |
| a and a second second s |                        | a ann                    | 5-36 | 445.00 |         | Englandian Charge (HLE) #901) ELEVELIN &LINEAR                                           |   |                                        |                            |
| A CALIFORNIA CONTRACTOR AND                                                                                                    | 100 Borts              | a                        | 1.00 | *****  |         | Could an Charge for Halo (HUD add(2) [21(2H).761 (20).752 (H)                            |   | In the "Review Fee                     | sertion                    |
| <ul> <li>(a) migripe facts (match to accesses).</li> </ul>                                                                                                    | ope auror              | <ul> <li>4288</li> </ul> | 6.00 |        |         | WEInded Selfester (HKD 4803) \$991738 \$280.00                                           |   |                                        |                            |
| antipalas, mg an                                                                                                    | 1000 N/0               | a. 1.04                  | 1.40 | 415.00 | Mint    |                                                                                          |   | click on the "Adjus                    | t" link next to            |
| 1 (1992) (cd1/2)(second 40                                                                                                    | 100 B./10              |                          | 0.00 | 199.00 | Matt    |                                                                                          |   |                                        |                            |
| * 1.000000000000000000000000000000000000                                                                                                    | 4 8/10                 |                          | 8.40 | 345.00 | Mint    |                                                                                          |   | the fee(s) to make                     | anv                        |
| · Louise Destant                                                                                                    | a a.m                  |                          |      |        | MAR     | -                                                                                        |   |                                        | any                        |
|                                                                                                    |                        |                          |      |        | ARGON . |                                                                                          |   | necessary change                       | 9                          |
| (accepted) 100 000 (2) (2)                                                                                                    | 101 30 Act             |                          |      |        | last    |                                                                                          |   | necessary enange                       | 0.                         |
| Cardina at an at Could Charter for                                                                                                    |                        |                          |      |        |         |                                                                                          |   |                                        |                            |
| Contraction of the second second seco |                        |                          |      |        |         |                                                                                          |   |                                        |                            |
|                                                                                                    |                        |                          |      |        |         |                                                                                          |   | A                                      |                            |

RTGAGE COM

# **Review Process: Details & Summary**

The window will refresh with message that the "Change in circumstance request successfully submitted" and include details and summaries for the following:

| Home Pipelin | e Pricing Do      | cs Tools (     | Inder Appraisals    | 2 |
|--------------|-------------------|----------------|---------------------|---|
| Submit Ch    | ange in Circur    | nstance for I  | oar                 |   |
| Change       | e in circumstance | e request succ | ssofully submitted. |   |

- Loan Info: General information (e.g. Loan #, Borrower Name and Property Address)
- **Lock Info:** Summary of rate, adjustments, terms and locked / expiration date.
- **Loan Changes:** History of all changes made as part of this CIC request.
- Generated Documents: Any newly generated documents resulting from the CIC (i.e. LE) will automatically be sent, in the form of a Re-disclosure Packet, after approval to the following recipients: borrower, broker and wholesale primary contact. Click on the "View Document" icon to view the updated documents; or by clicking on "Docs" from the main navigation menu and selecting "CIC Queue".

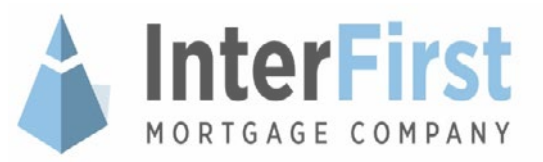

# **Review Process: Follow Up - Broker**

- After the broker(s) successfully submit(s) a CIC request, the request will go into a queue for the CIC Specialist to: review, approve / reject, and create new conditions for the broker and UW to upload to finalize the request.
  - The Re-disclosure Packet related to documents required to finalize the CIC request will be emailed to the borrower(s) and broker(s); they will be prompted to review and accept a consent to review disclosures online.
  - 2. Once they have consented, the disclosures will be available for viewing.
  - 3. IMC considers the disclosures reviewed online after the borrower has "consented"
    - If the borrower does not have an email address on file, the Re-disclosure Packet will be mailed via USPS to the borrower(s) and the loan must wait four (4) days to close (per standard regulations).
  - 4. Broker will receive an auto-notification email with the decision of the CIC request, if it is:
    - Rejected: The email will contain the CIC Specialist's reasoning / explanation for why the CIC was rejected. If the broker has any questions or concerns regarding the rejection, they may contact their AE or Team for assistance.

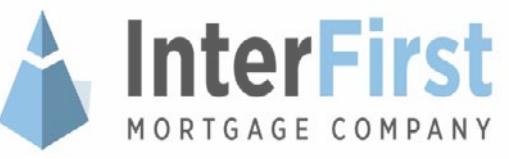

### **Review Process: Follow Up – Broker (Cont.)**

- The CIC acceptance is only issued after the CIC staff reviews the change(s).
- Once the CIC is accepted, the Subordinate and/or DU Condition(s) will be generated, if applicable to the CIC request type, and:
  - **DU Condition(s):** An UW will rerun the DU when there is a DU Condition.
  - **Subordination Condition(s):** Requires document upload by the broker; UW reviews and signs off on the uploaded document(s). CIC Specialist will review each condition for accuracy, legibility and completeness and sign off on them individually.
  - State Disclosure Condition(s): Specific states require additional documentation that may have to be newly executed for the CIC completed. Please see the full list of state required disclosure docs via the portal link below: https://www.interfirst.com/Common/stateforms
- If any Condition(s) are deficient, the CIC Specialist will Reject it and note the reason / instructions to cure the deficient condition(s) and UW will receive an Auto-Notification.
  - At this point the broker may simply re-upload document(s) satisfying rejected conditions.

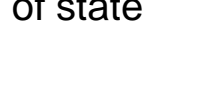

### **Review Process: Follow Up – IMC Initiated**

- In cases when IMC initiates a CIC as a result of a material change on the loan (e.g. Appraised Value, Purpose, Property Type, etc.) the appropriate change will be entered into the system and a notification will be sent to the Broker to confirm the new loan CIC transaction details.
  - If the IMC initiated CIC change results in a "within guidelines" loan scenario, then a notification is sent to confirm fees and:

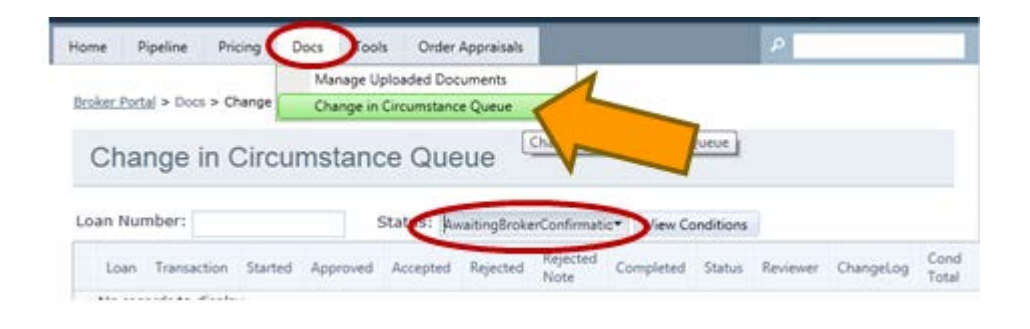

In certain cases that material loan change might bring the loan into an ineligible status (e.g. LTV too high, as a result of Appraised Value). In which case the loan will be automatically suspended, and a notification will be sent to the appropriate parties (AE, Broker, Primary Contact) to begin a new CIC to correct the offending guideline exception.

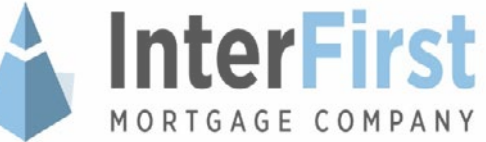

### **Review Process: How to Upload CIC Conditions**

- Whenever there is a subordinate amount (add / edit), the broker must upload the document(s) to satisfy the condition; UW will review the document.
- **There are two methods that the Broker can upload CIC request conditions:** 
  - Method #1: Manage Pipeline
    - 1. In the Portal, go to "Pipeline" from the main navigation menu and select "Manage Pipeline"
    - 2. Find the Loan and click on the Loan # from the list
    - 3. From the Loan Info page, click on the "Conditions" tab

| Number Pri  | ed # Prior To<br>Nor To Condition                                                                                    | Received Some Of     | Tools |
|-------------|----------------------------------------------------------------------------------------------------|----------------------|-------|
| Prior Toy D |                                                                                                    |                      |       |
| 964 D       | CIC created for LoanParameter/Change. New document(s) generated on 7/5/2012 11:52:28 PM for review : [TBL] [GFI] UD: | 7/5/2012 11:52:28 PM |       |
| 964 D       | CIC created for ServiceDrivenChange. New document(s) generated on 7/6/2012 11:59:18 AM for review : [TIL] [GFE] UIC  | 7/6/2012 11:59:18 AM |       |
| 964 D       | CIC created for FloatToLock. New document(s) generated on 7/6/2012 3:21:36 PM for review   [Tit.] [GFE] UID:         | 7/6/2012 3-21:16 PM  |       |
| 983 D       | CIC created for FloatToLock. New document requested on 7/6/2012 3/25/57 PM for upload ( [2003] UID                   | ~ ~                  | 20    |
| 984 D       | CIC created for FloatToLock. New document requested on 7/6/2012 3:25:57 PM for upload : [Intent to proceed] UID      |                      | 1     |
| 964 D       | CIC created for FloatToLock. New document requested on 7/6/2012 3-25/57 PM for upload ( [Intent to proceed] UID      |                      | A     |

MORTGAGE COMPANY

### **Review Process: How to Upload CIC Conditions (Cont.)**

#### Method #2: Change in Circumstance Queue

- 1. In the Portal, go to "Docs" and select "Change In Circumstance Queue"
- 2. Enter the Loan #
- 3. Click the arrow on the left of the Loan to expand the list and view the conditions
- 4. Click on the "Upload a Condition" icon ( 📧 ) under the "Tools" column to the right of the condition.

| 20200        |                |                           | Mar                 | nage Uploa             | ded Docu               | ments           |          |          |           |            |             |           |      |                  |
|--------------|----------------|---------------------------|---------------------|------------------------|------------------------|-----------------|----------|----------|-----------|------------|-------------|-----------|------|------------------|
| Broker       | Portal > Do    | cs > Change               | Cha                 | inge in Circ           | umstance               | Queue           |          |          |           |            |             |           |      |                  |
| Change       | in Circums     | stance Queu               | 9                   | 10000                  |                        |                 |          |          |           |            |             |           |      |                  |
| 🕑 Succes     | stuly approved |                           |                     |                        |                        |                 |          |          |           |            |             |           |      |                  |
| Loan Number: |                | Reviewer: - Az -          |                     | Status: - At           |                        | View Conditions |          |          |           |            |             |           |      |                  |
| tom          | Transaction    | Started                   | Approved            | Accepted               | Rejected               | Completed       | Status   | Faviewet | ChangeLog | Cond Tutal | Rec Total   | Sig Total | Decs | Action<br>Resert |
| Condition    | FloatToLock    |                           |                     |                        |                        |                 | Approved |          | 1008      | ecolonid   | 1<br>SquedO | .e.       |      | Tech             |
| 964          | CK create      | d for FloatToLock, New d  | cument()) generate  | d on 7/6/2012 3-21:16  | PM for review          |                 |          |          |           |            |             | -         | ~    |                  |
| 943          | CIC create     | d for Float ToLock. New d | scument requested a | m 7/6/2012 3/25:57 Pt  | A for upload : [3003]  | ur.             |          |          |           |            |             |           |      | E                |
| 984          | OC create      | d for FloatToLock. New d  | current requested a | ne 7,6/2012 3:25:57 PM | f for upload : (intent | to proceed) UID |          |          |           |            | -           |           | /    | E                |
|              |                |                           |                     |                        |                        |                 |          |          |           |            |             |           |      |                  |

### **Review Process: How to Upload CIC Conditions (Cont.)**

- For both methods, Broker will be taken to the following "Upload Document(s) to Change in Circumstance..." screen:
  - 5. Check the box of the condition you are uploading documents for
  - 6. Type a "Description of Document"
  - 7. Use the "Browse" button to select the individual file to upload
  - 8. Click "Upload Document"
  - 9. Repeat as necessary until documents for all CIC condition requests are uploaded.

| Upload Document(s) to Change in Circumstance for loan                                                                                                    |            |
|----------------------------------------------------------------------------------------------------|------------|
| Description of Document :       Condition/Deficiency Upload Guidelines         Select a file to upload:       File format must be PCF, less than 50MB, 300 dpi         Upload Document       Only Conditions or Deficiencies accepted         Select conditionsideficiences state       Ad : |            |
| PiorTe Condition/Deficiency                                                                                                    | Condition® |
| D CIC created for RealTricket, New document requested on 216/2012 3/25/57 BM for unlead (15023) UD:                                                                                                    | 2573082    |

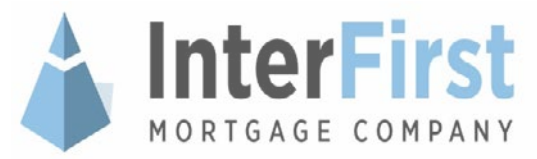

# **Closing Disclosure CIC's.**

- The creditor must ensure that the consumer receives the revised Loan Estimate no later than four business days prior to consummation. If the creditor is mailing the revised Loan Estimate and relying upon the 3 business day mailbox rule, the creditor would need to place in the mail the Loan Estimate (LE) no later than seven business days before consummation (signing date/closing) of the transaction to allow 3 business days for receipt.
- Per the CFPB regulation, the creditor may not provide a revised Loan Estimate on or after the date it provides the Closing Disclosure (CD).
- If changes are needed after the Closing Disclosure has been issued, a revised CD will be disclosed instead of a revised LE.

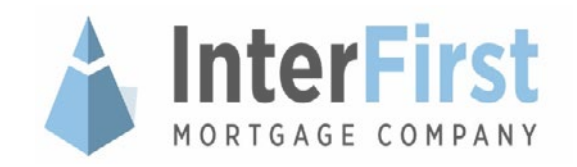

# **CIC Manager Queue Status Glossary**

The following is a list and description of all statuses in the "Change in Circumstance Queue":

| CIC Queue Status           | Description                                                                              |
|----------------------------|------------------------------------------------------------------------------------------|
| Started                    | CIC Transaction is initiated                                                             |
| Completed                  | CIC Transaction has been completed by the Broker and waiting for approval of IMC's staff |
| Accepted                   | CIC review has been completed and any applicable conditions posted                       |
| Rejected                   | CIC was rejected by U/W and data rollback required                                       |
| Ineligible                 | CIC was initiated but was rendered ineligible by the Eligibility Check Engine            |
| NeedsData                  | Broker must start a new CIC request to bring loan into Eligible status.                  |
| AwaitingBrokerConfirmation | Broker to confirm CIC transaction details.                                               |
| InvalidLock                | CIC resulted in an erroneous loan scenario that cannot be processed.                     |

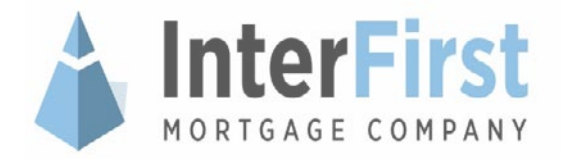

### **CICs Made Simple!**

Please contact your Account Executive or Team Client Service Advocate if you have any questions, concerns, or require additional assistance.

333 Knightsbridge Parkway, Suite 210 Lincolnshire, IL 60069 Direct: (847) 239-7272 <u>www.interfirst.com</u> *Simply* close more

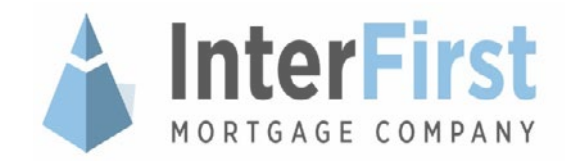